|                                               | Title:   | How to Switch P/N format for Analog Cameras | Version: | v1.0 | Date: | 02/26/2020 |
|-----------------------------------------------|----------|---------------------------------------------|----------|------|-------|------------|
| <b>Product:</b> Cameras, DVR <b>Page:</b> 1 c | Product: | Cameras, DVR                                |          |      | Page: | 1 of 6     |

#### Preparation

- 1. In this case, camera model is DS-2CE10DF0T-PF
- 2. DVR model is DS-7208HTHI-K2 4.21.000 build190722 ; DS-7108HGHI-F1 3.4.891build190121

#### How to switch P/N Format for Analog Cameras

#### 1. Operation on DVR web

1) Press 90 preset to change PAL(25fps) to NTSL(30fps) After this operation, you will see 1080P30 on the screen.

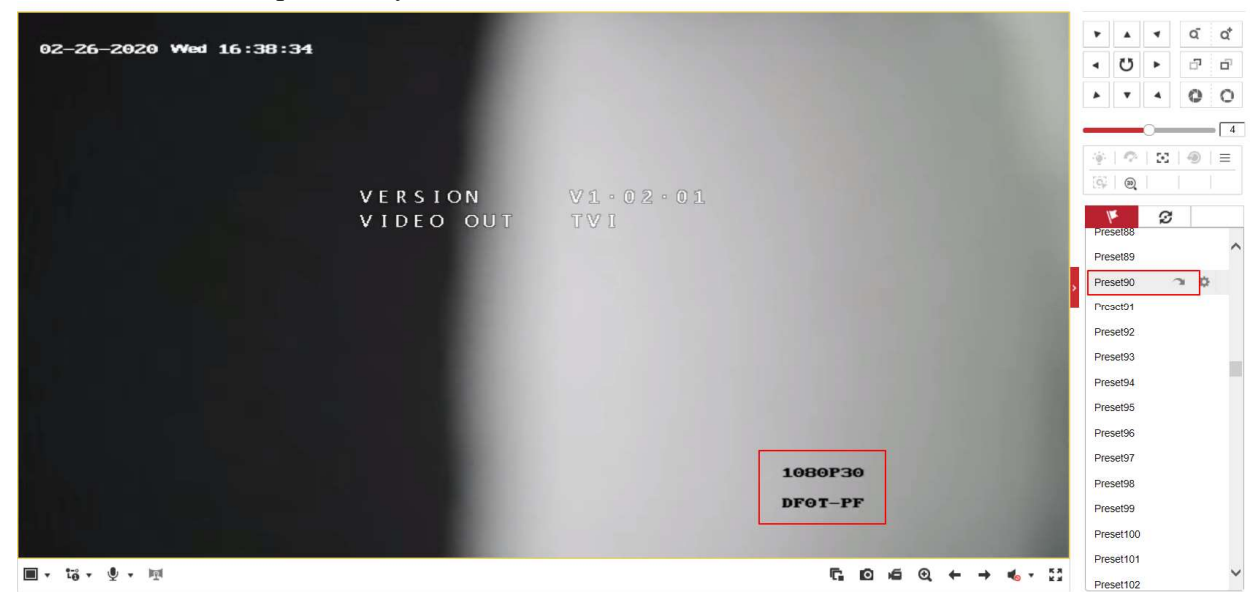

2) Press 91 preset to change NTSL to PAL After this operation, you will see 1080P25 on the screen.

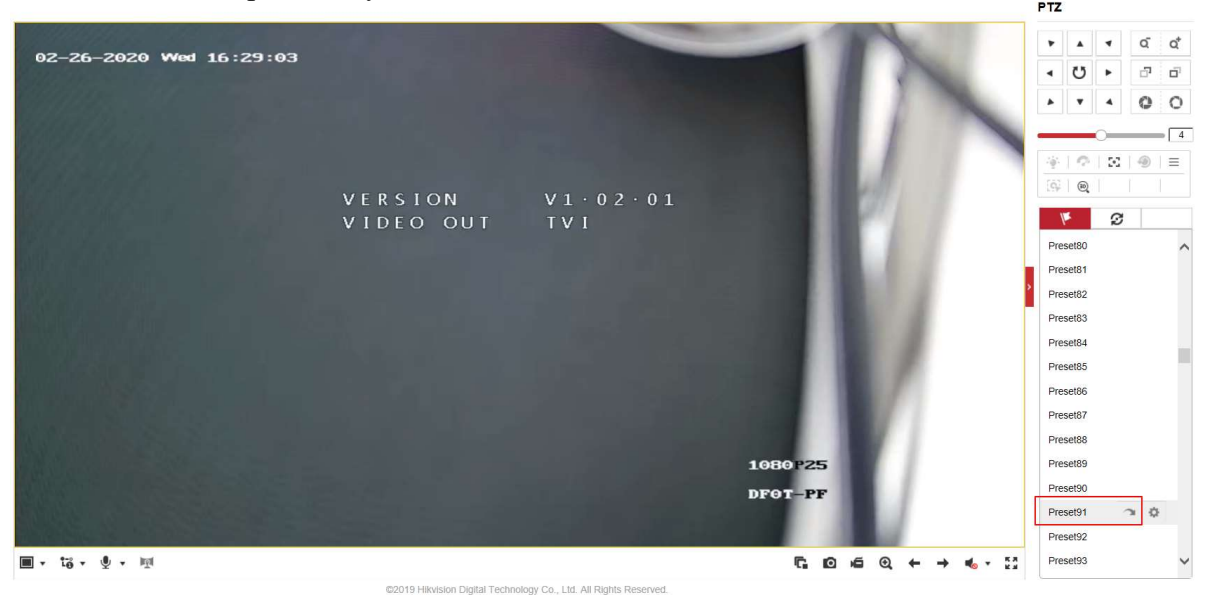

© Hangzhou Hikvision Digital Technology Co.,Ltd. All Rights Reserved.

No.555 Qianmo Road, Binjiang District, Hangzhou 310052, China • Tel: +86-571-8807-5998 • Fax: +1 909-595-0788 E-Mail: <u>support@hikvision.com</u> • <u>www.hikvision.com</u>

| Title:   | How to Switch P/N format for Analog Cameras | Version: | v1.0 | Date: | 02/26/2020 |
|----------|---------------------------------------------|----------|------|-------|------------|
| Product: | Cameras, DVR                                |          |      | Page: | 2 of 6     |

3) Operation on Camera OSD menu

You can call out camera OSD menu through pressing "Menu" or "Iris+",

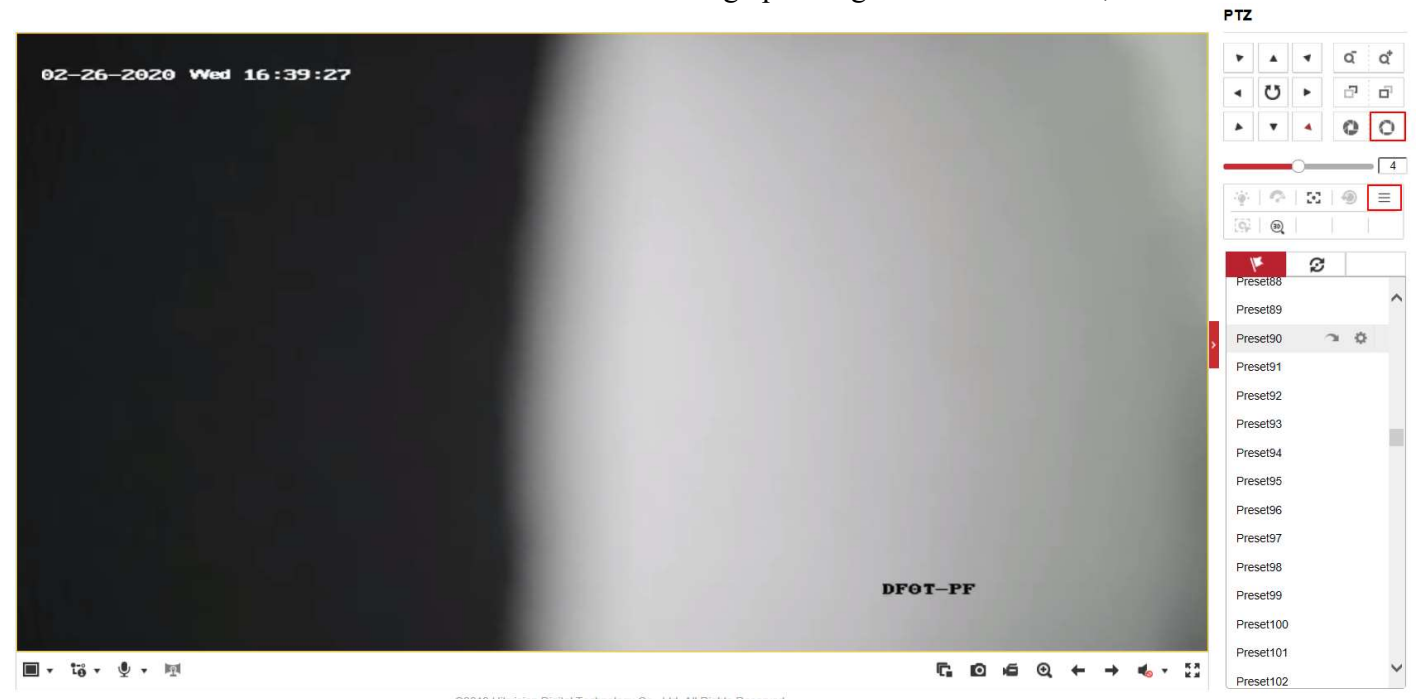

Secondly, press "Left" or "Right" to change from 2M30(NTSL) to 2M25(PAL), after that, "SAVE&EXIT" and press "Iris+" for confirm.

|                  |                   |                | PTZ              |
|------------------|-------------------|----------------|------------------|
| 02-26-2020 Wed 1 | 6:41:15           |                |                  |
|                  |                   |                | × · · 0 0        |
|                  | MAIN ME           | NU             |                  |
|                  | VIDEO FORMAT      | 3 2M30         | *101×101=        |
|                  | EXPOSURE          |                |                  |
|                  | VIDEO SETTINGS    |                | 1. ar 1. a 1. 1. |
|                  | SMART LIGHT       | <u>ل</u> ے     | Presetter        |
|                  | FUNCTIONS         | c_             | Preset89         |
|                  | FACTORY DEFAULT   | <u>حا</u>      | Preset90         |
|                  | ΕΧΙΤ              | <u>م</u>       | Preset01         |
|                  | S A V E & E X I T | لے م           | Dreset(2)        |
|                  |                   |                | Preset93         |
|                  |                   |                | Preset94         |
|                  |                   |                | Preset95         |
|                  |                   |                | Preset96         |
|                  |                   |                | Preset97         |
|                  |                   |                | Preset98         |
|                  |                   | DFOT-PF        | Preset99         |
|                  |                   |                | Preset100        |
|                  |                   |                | Preset101        |
| ■ • • • • • • •  |                   | <b>C D E Q</b> |                  |

4) Besides TVI signal, you should switch the format through Camera OSD menu in AHD CVI and CVBS rather than call presets.

No.555 Qianmo Road, Binjiang District, Hangzhou 310052, China • Tel: +86-571-8807-5998 • Fax: +1 909-595-0788 E-Mail: <u>support@hikvision.com</u> • <u>www.hikvision.com</u>

<sup>©</sup> Hangzhou Hikvision Digital Technology Co.,Ltd. All Rights Reserved.

| Title:   | How to Switch P/N format for Analog Cameras | Version: | v1.0 | Date: | 02/26/2020 |
|----------|---------------------------------------------|----------|------|-------|------------|
| Product: | Cameras, DVR                                |          |      | Page: | 3 of 6     |

#### 2. Operation on DVR local GUI

1) Press 90 preset to change PAL to NTSL, and call 91 preset to change NTSL to PAL.

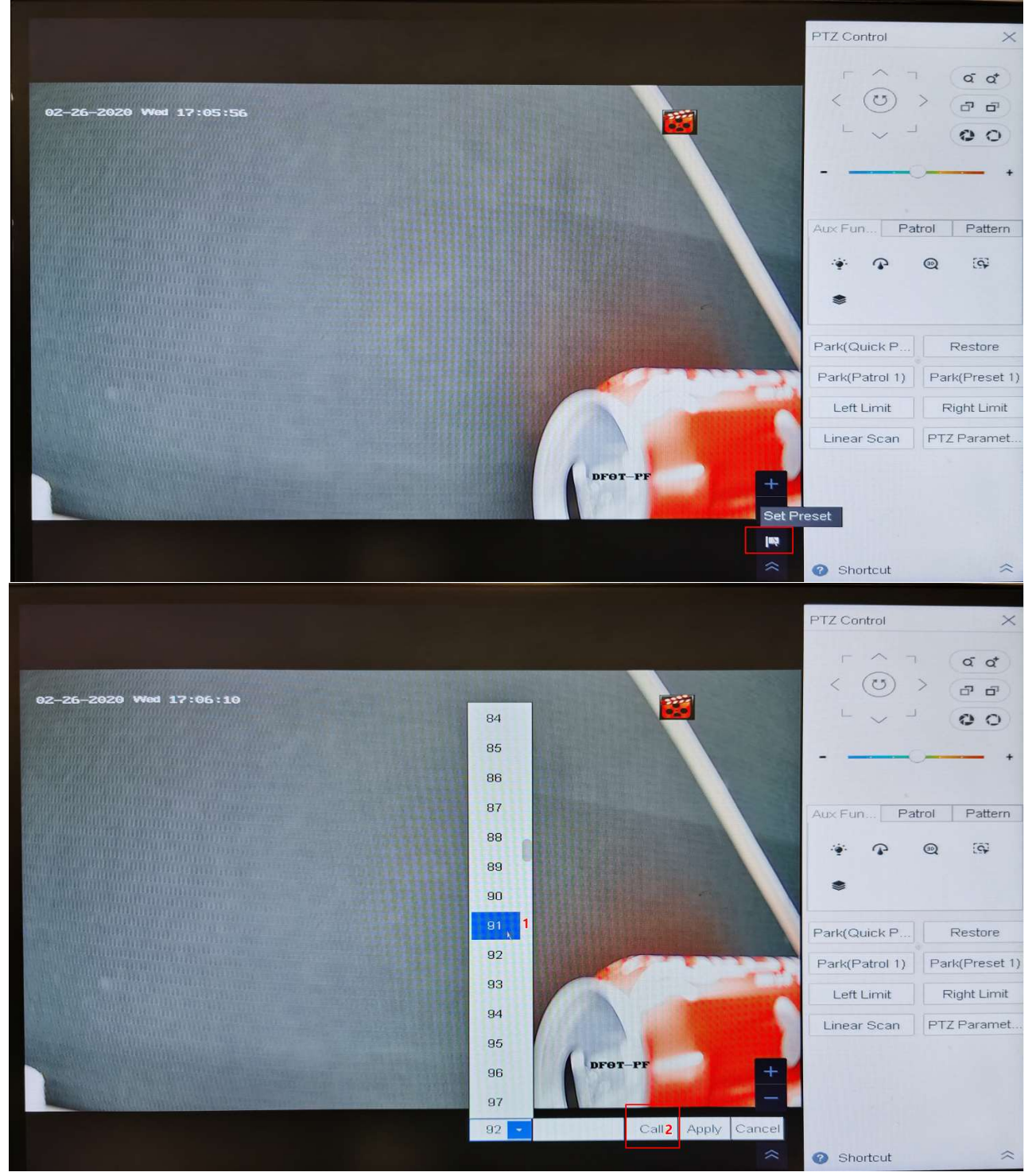

© Hangzhou Hikvision Digital Technology Co.,Ltd. All Rights Reserved. No.555 Qianmo Road, Binjiang District, Hangzhou 310052, China • Tel: +86-571-8807-5998 • Fax: +1 909-595-0788 E-Mail: <u>support@hikvision.com</u> • <u>www.hikvision.com</u>

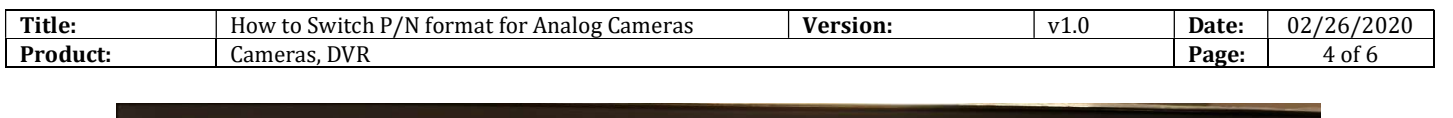

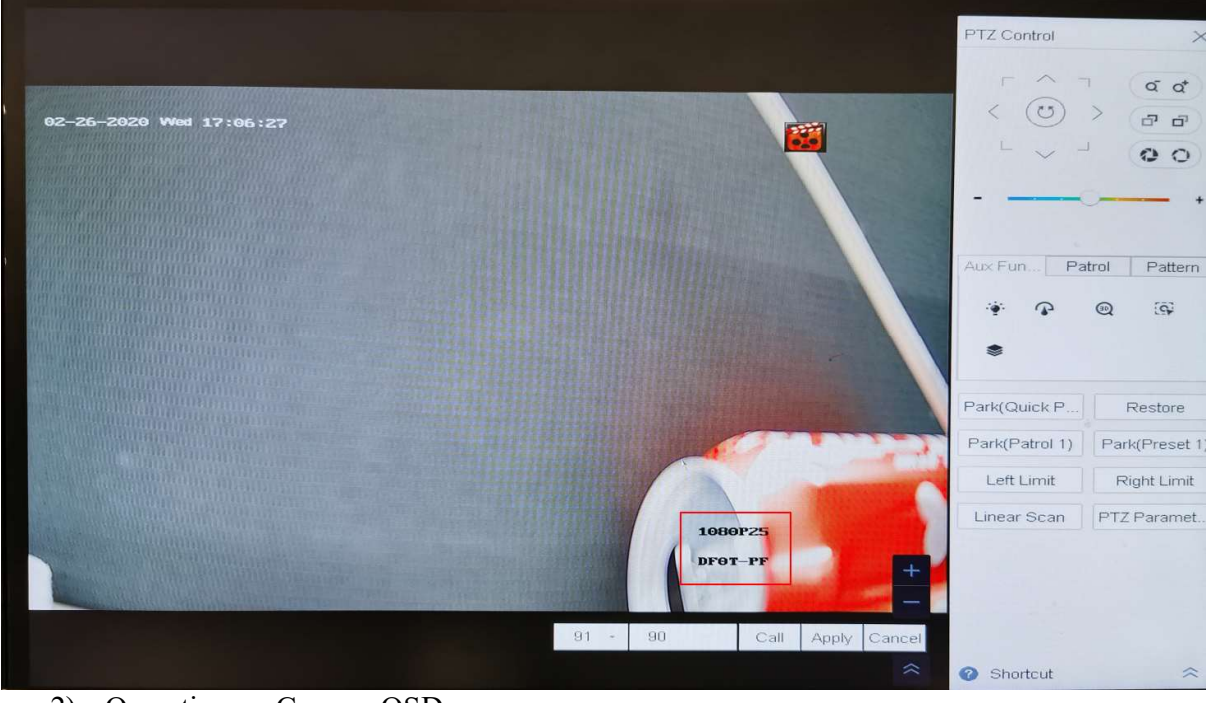

2) Operation on Camera OSD menu

Just like opreation on DVR web. You can call out camera OSD menu through pressing "Menu" or "Iris+".

Secondly, press "Left" or "Right" to change from 2M30(NTSL) to 2M25(PAL), after that, "SAVE&EXIT" and press "Iris+" for confirm.

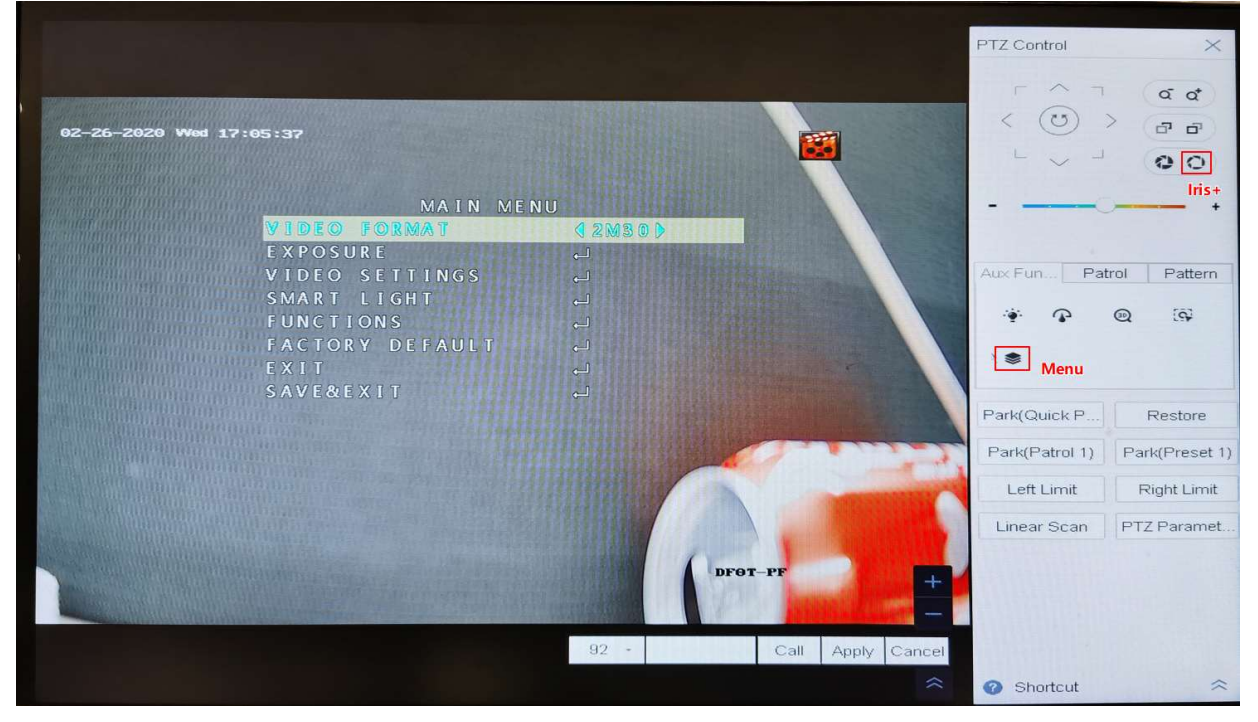

© Hangzhou Hikvision Digital Technology Co.,Ltd. All Rights Reserved. No.555 Qianmo Road, Binjiang District, Hangzhou 310052, China • Tel: +86-571-8807-5998 • Fax: +1 909-595-0788 E-Mail: <u>support@hikvision.com</u> • <u>www.hikvision.com</u>

| How to Switch P/N Ior mat ic | r Analog Lameras Version: | v1.0 | Date: | 02/26/2020 |
|------------------------------|---------------------------|------|-------|------------|
| Product: Cameras, DVR        |                           |      | Page: | 5 of 6     |

3) In GUI3.0 menu, call out PTZ Control and select Configuration, as show bellow. Then call 90 preset to change PAL to NTSL, or call 91 preset to change NTSL to PAL.

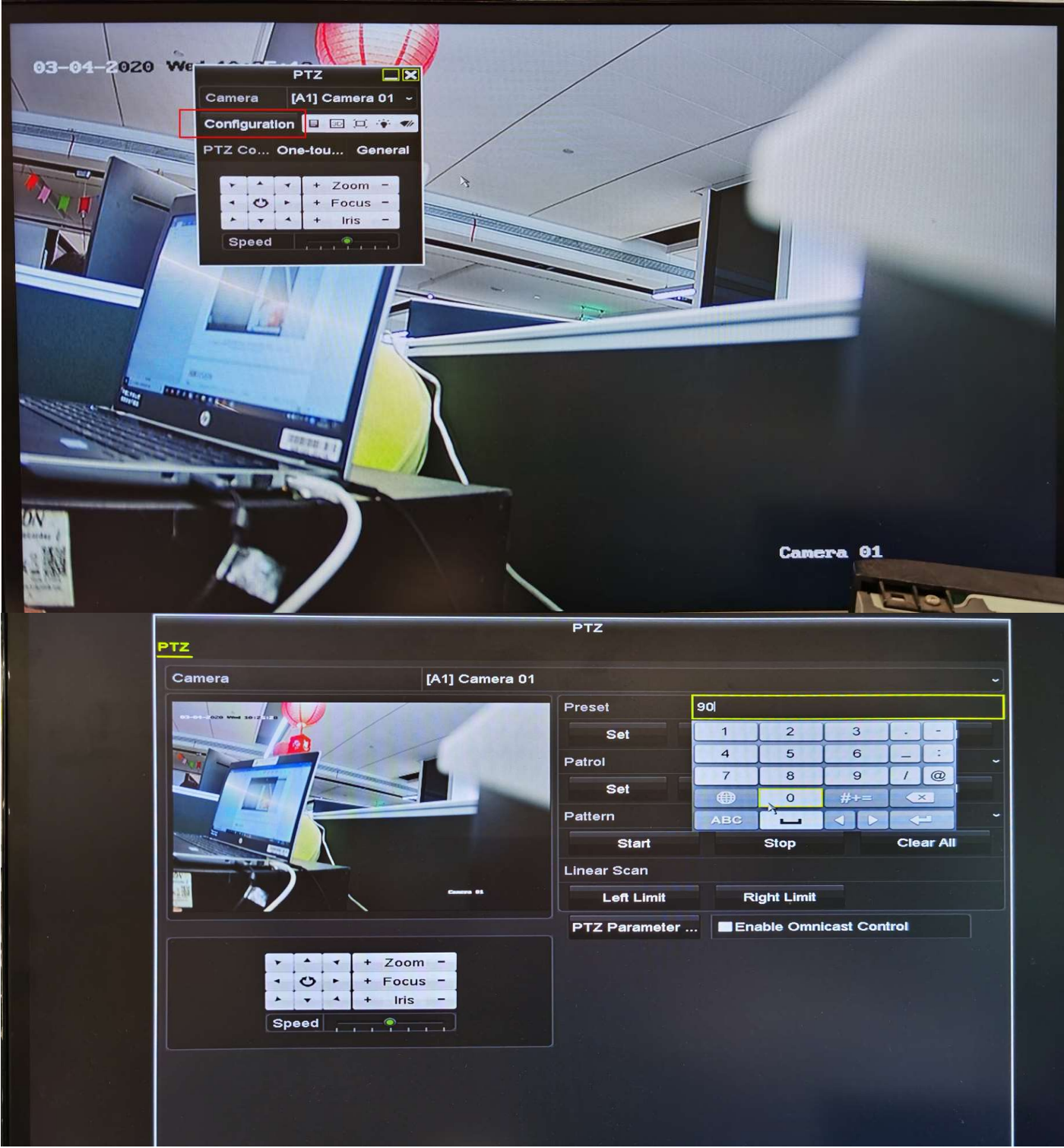

<sup>©</sup> Hangzhou Hikvision Digital Technology Co.,Ltd. All Rights Reserved. No.555 Qianmo Road, Binjiang District, Hangzhou 310052, China • Tel: +86-571-8807-5998 • Fax: +1 909-595-0788 E-Mail: <u>support@hikvision.com</u> • <u>www.hikvision.com</u>

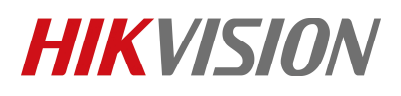

| Title:   | How to Switch P/N format for Analog Cameras | Version: | v1.0 | Date: | 02/26/2020 |
|----------|---------------------------------------------|----------|------|-------|------------|
| Product: | Cameras, DVR                                |          |      | Page: | 6 of 6     |

4) Besides TVI signal, you should switch the format through Camera OSD menu in AHD、 CVI and CVBS rather than call presets.

#### First Choice for Security Professionals HIKVISION Technical Support